# CAE演習:Easy-oliteによる応力解析

#### 目標: 機械工学実験「はりの曲げと応力集中」 の有限要素法による応力解析を行う

#### 用語

- CAD: Computer Aided Design
- CAE: Computer Aided Engineering
   【コンピュータシミュレーション】
- CAM: Computer Aided Manufacturing

#### スケジュール

- 1. 有限要素法の基礎と応用例
- 2. Easy-σの使い方の説明
- 3. <u>課題1:応力集中の解析課題</u>
- 4. 有限要素法による解析のノウハウ
- 5. 最終課題「はりの曲げと応力集中の解析」の説明
- 6. 課題2:はりの曲げの解析課題

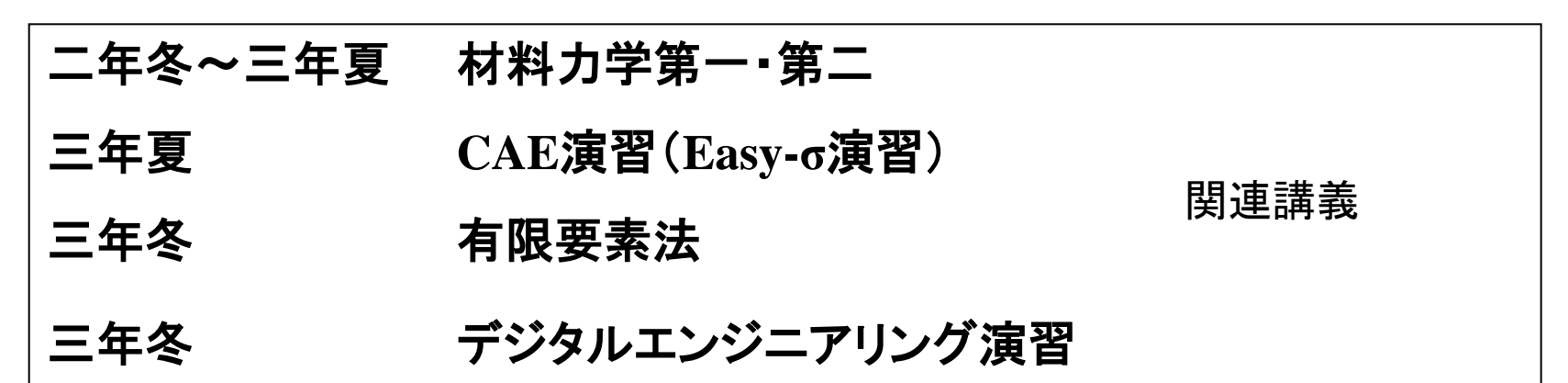

#### 材料力学

- 材料力学は、いくつかの単純な仮定を置くことにより、非常に簡単な式で、部材の変形や内部の応力・ひずみを近似的に表現することを可能にする力学
- 仮定が成立する範囲においては、容易に解析が可能である。
   たとえば、荷重Fが2倍になれば、たわみはどうなるか、梁の幅b
   もしくは高さhを変えればどうなるかが、即座に理解できるからである。
   たとえ、構造が複雑になっても、この式がもつ傾向は大きく変わることはない。

$$y = -\frac{Fl^3}{3EI}, \qquad \left(I = \frac{bh^3}{12}\right)$$

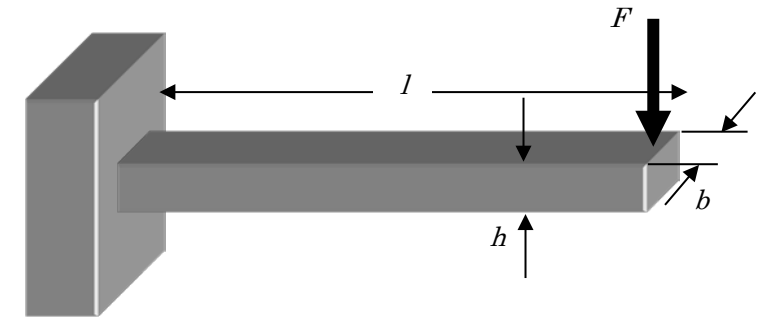

#### 有限要素法の原理と応用例

- 有限要素法では、同じ梁の問題を 図(a)のように、解析対象領域を、 節点で囲まれたメッシュ状の領域 (要素)に分割し、変形を近似的に 解く。
- 有限要素法では、ある要素内の変位分布は、節点の変位の値を使った形状関数によって、内挿された値で近似される。そして、代表点である"節点"の変位を数値計算で求める。
  - →解は近似解、メッシュに依存する

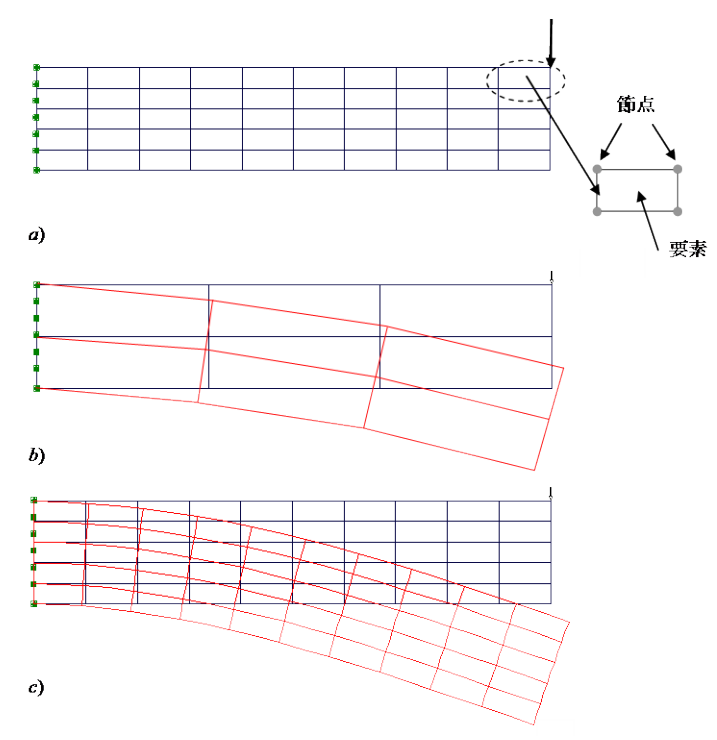

図 2a) 有限要素法で行われる近似(解析領域を節点で囲まれた要素で分割) b) 要素の数が少なく、近似の精度が低い例(一次要素を使用) c) 要素の数が十分で近似の精度が高い例(二次要素を使用)

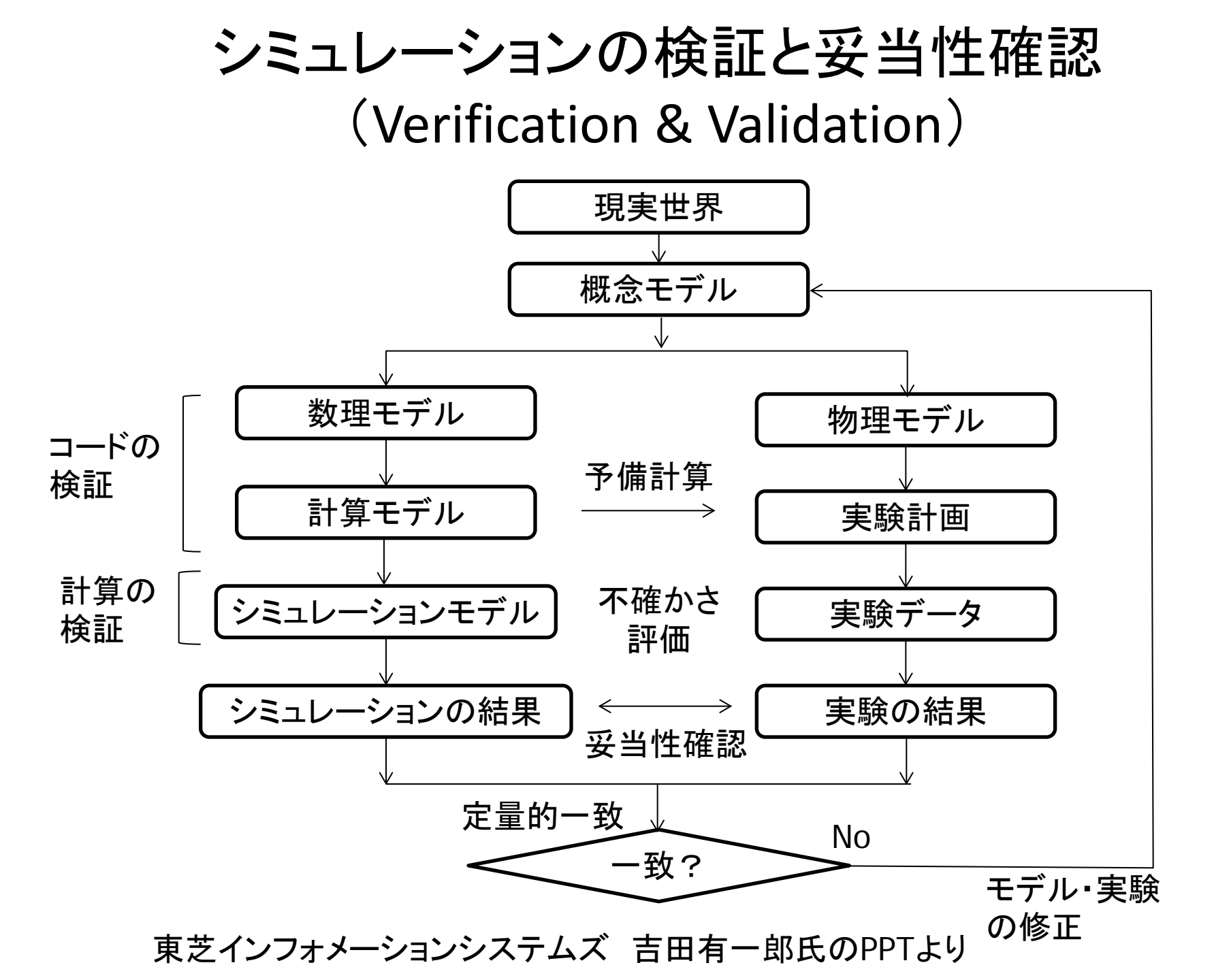

## 有限要素法の応用例

<u>応用例のPPT</u>

#### easy-sigma.jp

- 操作方法マニュアル、動画、FAQなどあり
- ・
   ・
   質問受付コーナーあり
   (わからないところは、ここ
   に
   官問すると、ユーザーの
   誰かが
   答えてくれる
   )

| easy-sigm<br>Ea RSS 管理者用                                                                                                    | a.jp                                                                                                    |                                                                                                    |
|----------------------------------------------------------------------------------------------------|----------------------------------------------------------------------------------------------------|----------------------------------------------------------------------------------------------------|
| 分類一覧                                                                                                    | お知らせ                                                                                                    | コンテンツ                                                                                                    |
| FEM (6件)<br><u>その他</u> (0件)<br>ログ検索<br>検索する                                                                                            | <ul> <li>講習会のお知らせ –</li> <li>2011年2月28日(月)、3月1日(火)、7日(月)に、Easy- σ Liteを<br/>用いた<u>実務者向けの講習会</u>が企画されています。<br/>審ってご参加べださい。</li> <li>- 2次元有限要素法解析ソフトウェア(弾性・弾塑性)<br/>Easy-Sigma 2D Lite(Easy- σLite)について –</li> </ul> | Easy-Sigma 2D Lite<br><u>1. Easy- σ簡易マニュア</u><br>ル<br>2.演習問題の解析ファイ<br>ル<br><u>3. 文中の説明の解析ファ</u><br>イル<br>FEM一般<br>実践的CAE 研究会のお<br>知らせ(PDFファイル)<br>その(物 |
| 最近の記事                                                                                                    | O社会人の方々へ<br>Easy-Sigma 2D Liteは <u>Vector</u> よりシェアウェアとしてダウンロー<br>ドすることが可能です。                                                                                                    | 11、力作                                                                                                    |
| <u>Easy-σ操作サンプル動画</u><br>2010/09/18 00:05<br><u>Easy-σ操作サンプル動画</u><br>2010/09/18 00:04<br><u>Easy-σ操作サンプル動画(2)</u><br>2010/09/18 00:04 | <b>〇学生の方々へ</b><br>Easy-Sigma 2D Liteは <u>Vector</u> よりシェアウェアとしてダウンロー<br>ドすることが可能です。                                                                                                    | FEM<br><u>酒井・泉研究室</u><br>Easy-σ Lite ダウンロー<br>ド                                                                                                    |

無料バージョン: Easy-σ Lite

<u>体験版にライセンスキーを</u> 入れると、製品版になる

ライセンスキー Easy-Sigma 2D Lite@Geolab

※64bit版は http://www.fml.t.utokyo.ac.jp/~izumi/easy/

# CAE演習用Easy-のページ

#### すべての配布資料、64bit版Easy-σを配布

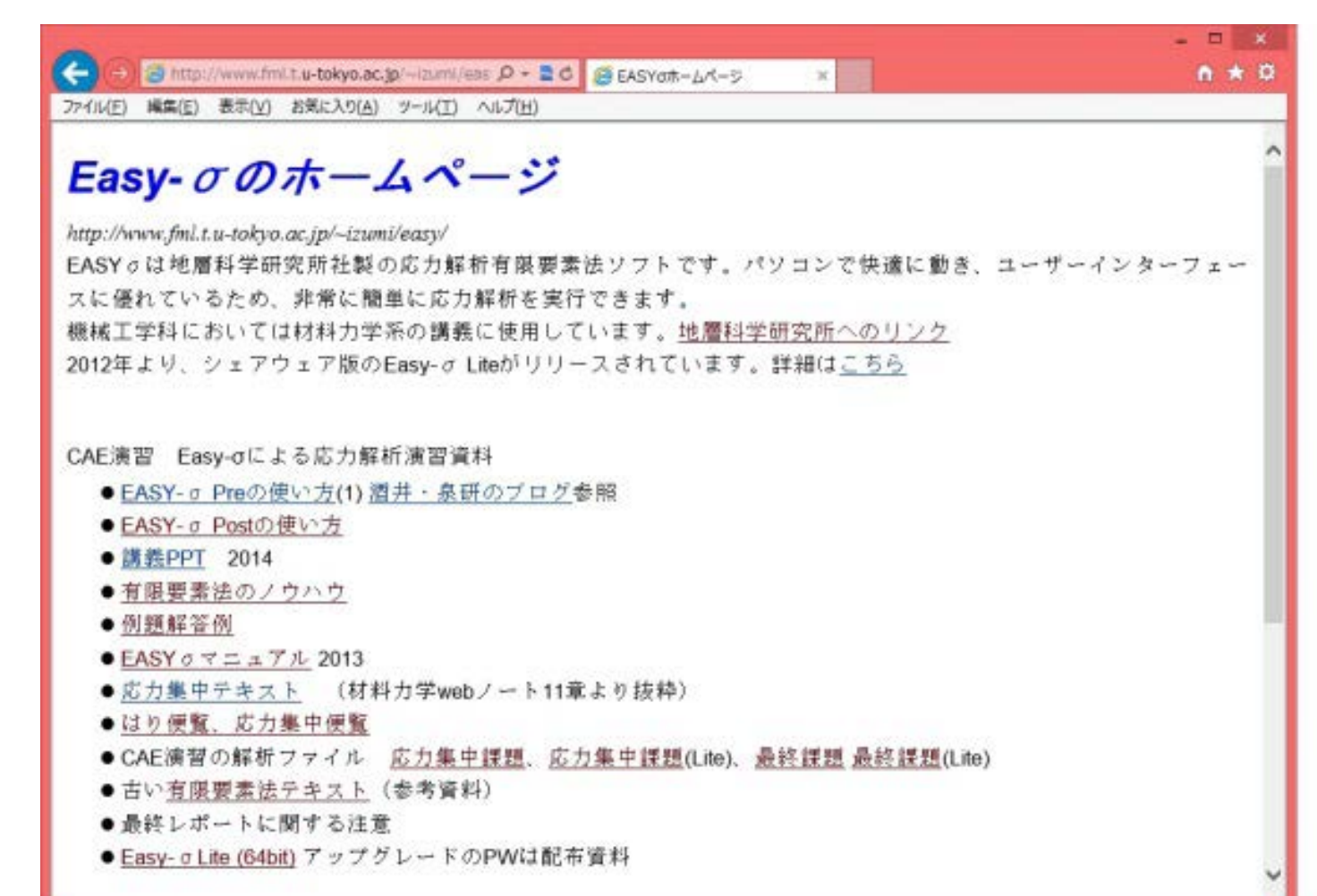

# Easy-σ Liteの立ち上げ方

- C:¥Program Files (x86)¥geolab¥Easy-Sigma 2D Lite¥Pre.exe (プリプロセッサ)
- "ヘルプ"の"バージョン情報"で節点上限が5000になっているかを確認→なっていない人はライセンスキーを入れる (Easy-Sigma 2D Lite@Geolab)

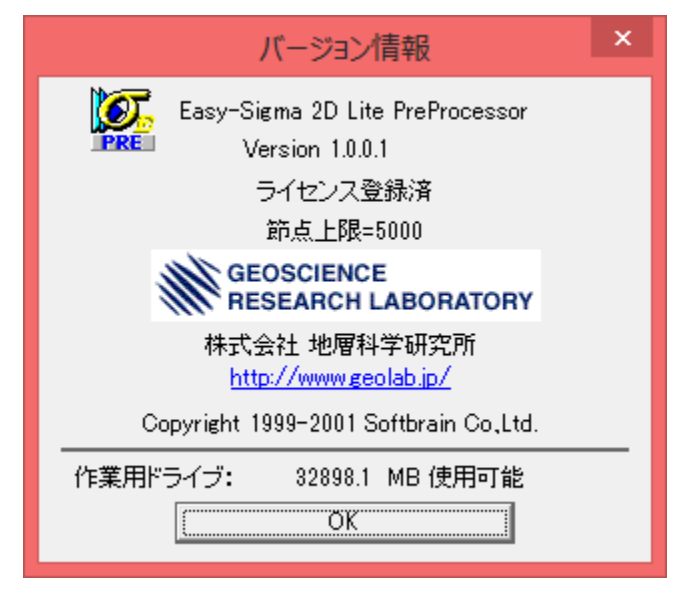

#### 非常によくあるトラブル(<u>自宅では起こらない</u>)

- 計算が進まない!
  - 対策) 1. ファイルを自分のPドライブに保存して、一旦 Easy-σを立ち下げる 2. 保存したファイルをダブルクリックして再度、 Easy-oを立ち上げて計算する - 対策) ファイルが壊れてしまう場合 ダウンロードは自分のフォルダ(P:¥)にして、再 び作り直す
  - 対策) 泉まで相談

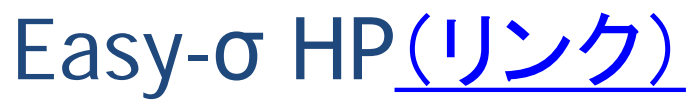

http://www.fml.t.u-tokyo.ac.jp/~izumi/easy/

#### EASY-σの使用法

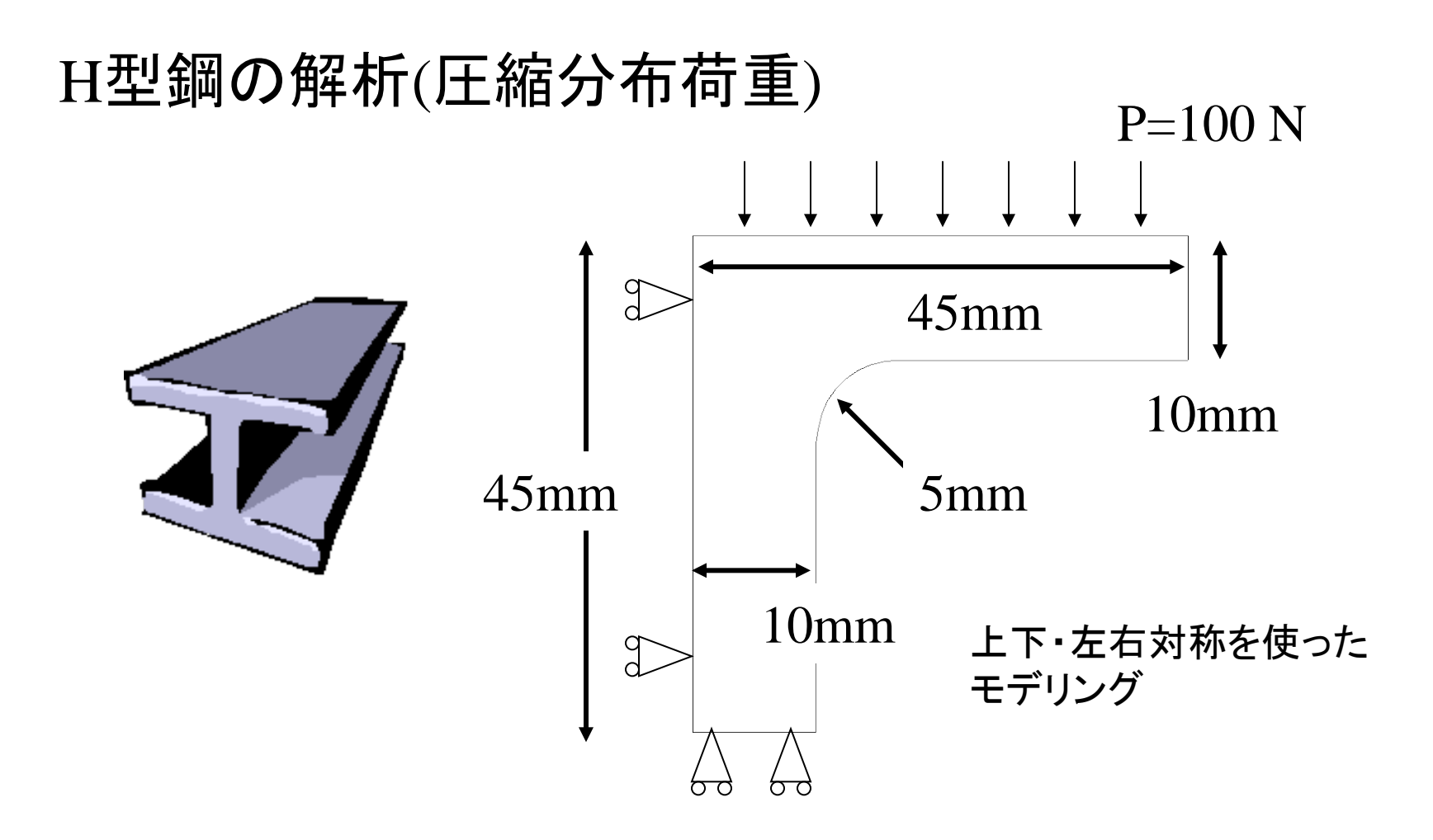

# 二次元応力解析

- 多くは二次元でモデル化可能(計算軽)
- ・どれかの近似を選択する必要がある ("設定"の"物理モデルの設定")

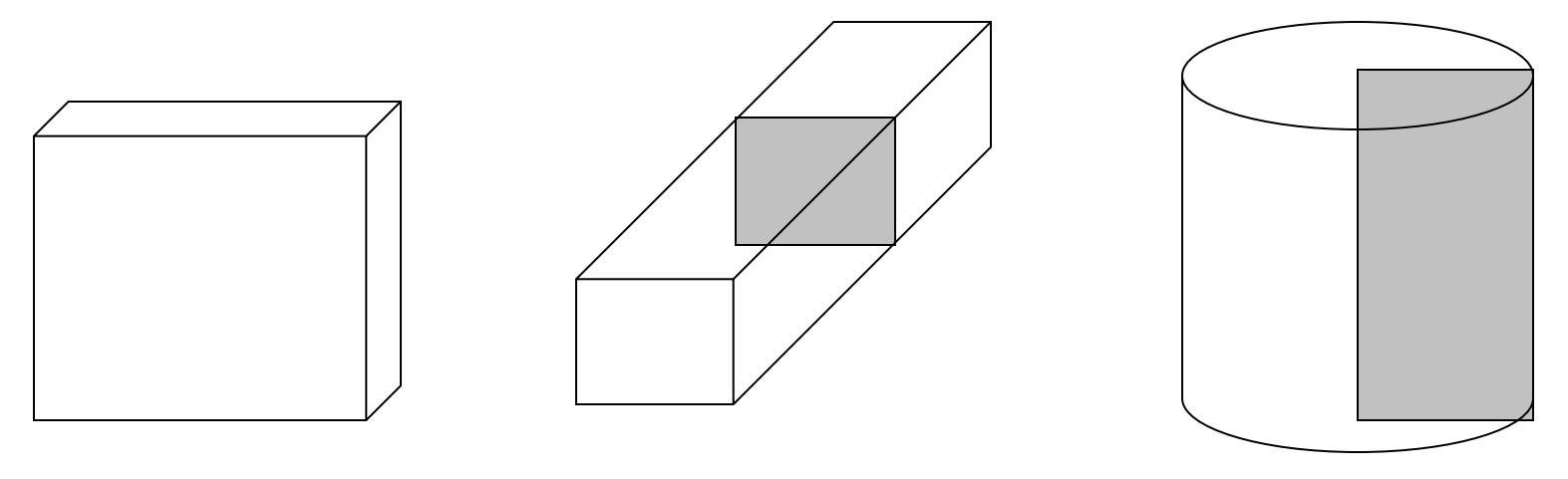

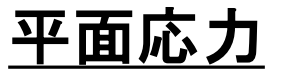

平面ひずみ

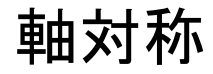

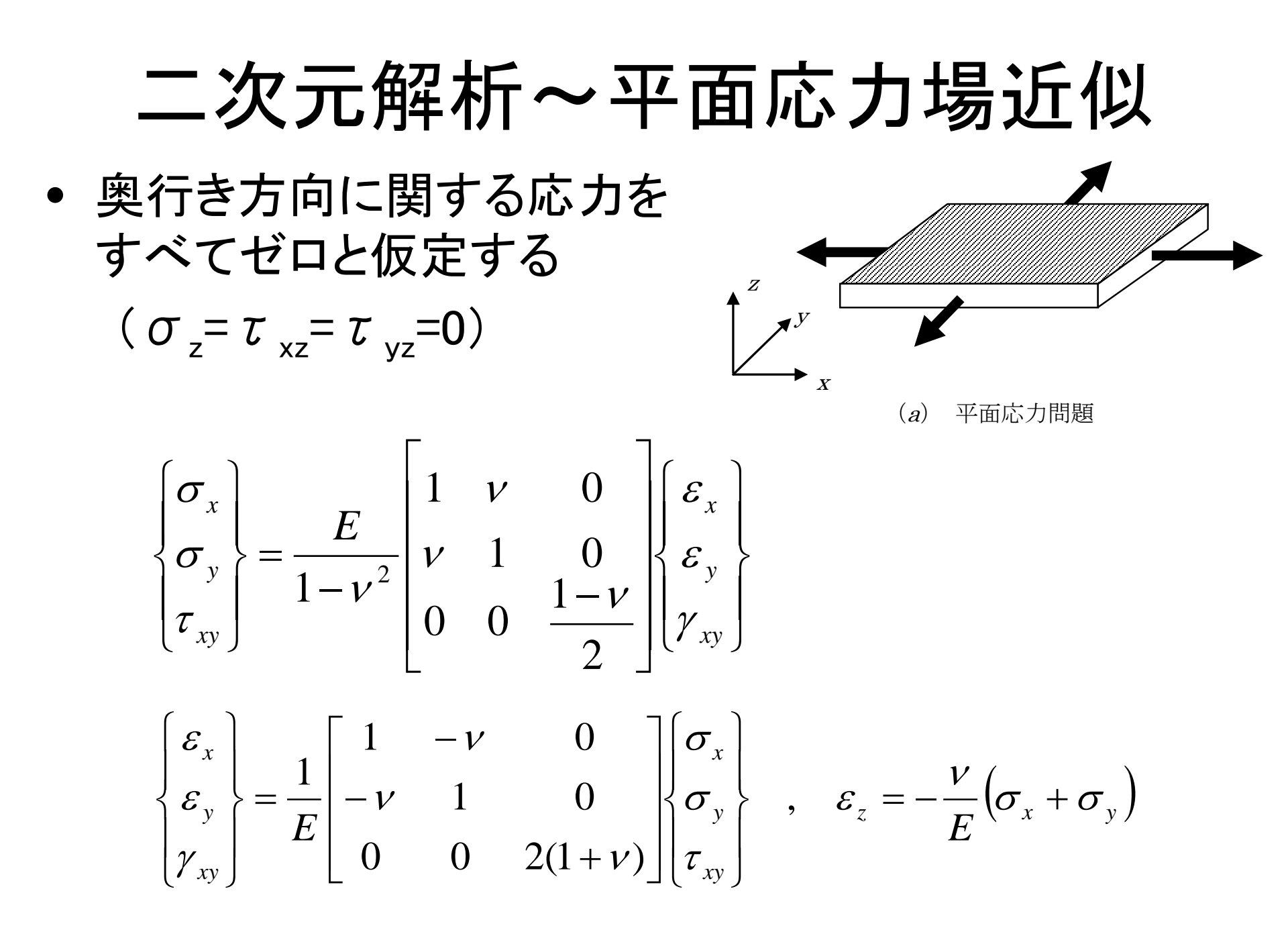

# 二次元解析~平面ひずみ場近似 奥行き方向に厚く、解析面が奥行き 方向には拘束されてしまう場合に 用いる近似(ε<sub>z</sub>=γ<sub>xz</sub>=γ<sub>yz</sub>=0)

$$\begin{cases} \sigma_{x} \\ \sigma_{y} \\ \tau_{xy} \end{cases} = \frac{E(1-\nu)}{(1+\nu)(1-2\nu)} \begin{bmatrix} 1 & \frac{\nu}{1-\nu} & 0 \\ \frac{\nu}{1-\nu} & 1 & 0 \\ 0 & 0 & \frac{E}{2(1+\nu)} \end{bmatrix} \begin{cases} \varepsilon_{x} \\ \varepsilon_{y} \\ \gamma_{xy} \end{cases}$$

(b) 平面ひずみ問題

$$\begin{cases} \varepsilon_{x} \\ \varepsilon_{y} \\ \gamma_{xy} \end{cases} = \frac{1 - \nu^{2}}{E} \begin{bmatrix} 1 & -\frac{\nu}{1 - \nu} & 0 \\ -\frac{\nu}{1 - \nu} & 1 & 0 \\ 0 & 0 & \frac{2}{1 - \nu} \end{bmatrix} \begin{cases} \sigma_{x} \\ \sigma_{y} \\ \tau_{xy} \end{cases}, \quad \varepsilon_{z} \equiv 0$$

平面ひずみと平面応力は似て非なる近似!

# 応力集中と応力集中係数

構造部材の断面が一様な場合には、引張や曲げなどの荷重 に対して、部材内の応力は一様となるが、部材に切欠きなど が存在して形状が急激に変化する部分があると、その近傍の 応力が局所的に極めて高くなる。この現象を応力集中という。 多くの破壊現象は、応力集中によって生じる。

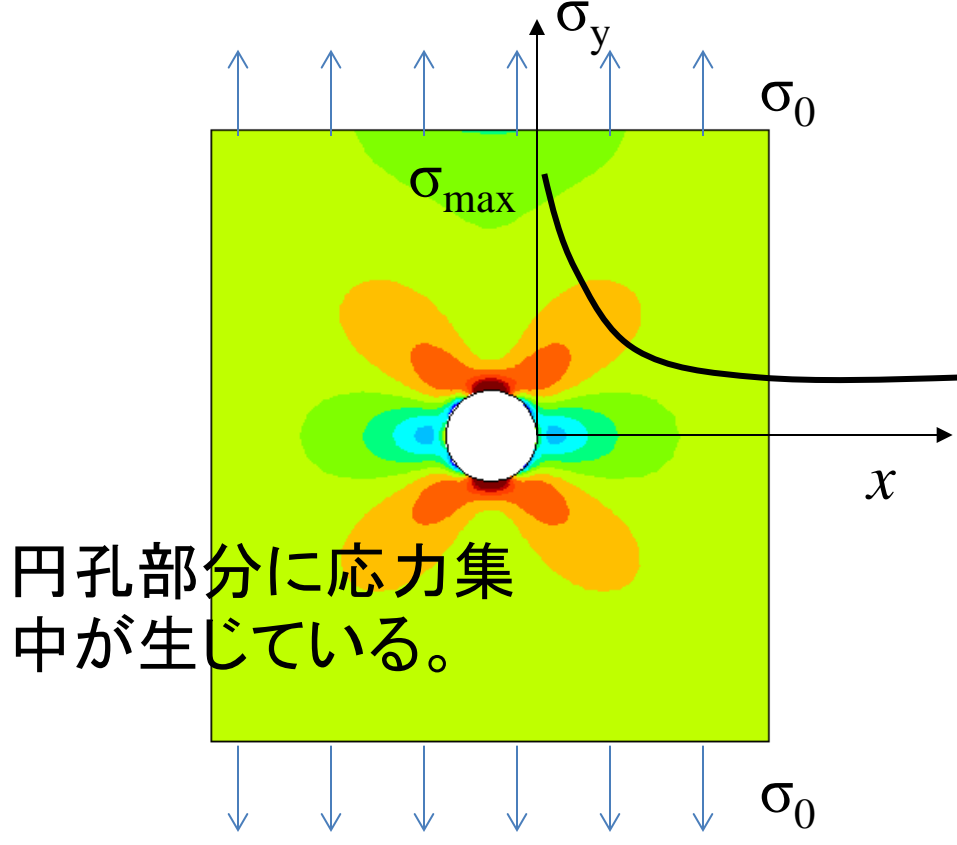

円孔を有する無限板の引張

応力集中係数α

$$\alpha = \sigma_{\rm max} / \sigma_0 = 3$$

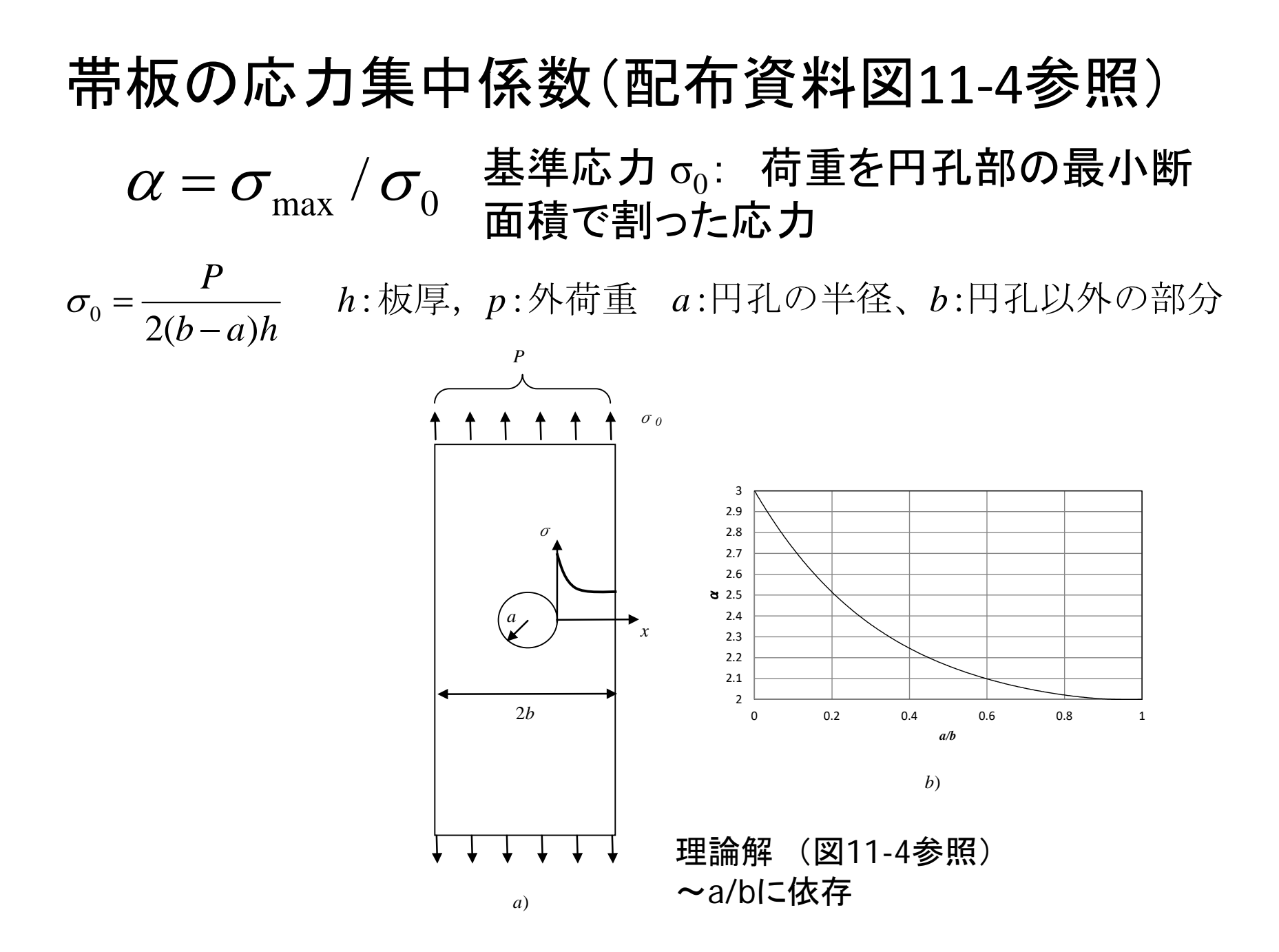

#### 課題1 応力集中係数を求める

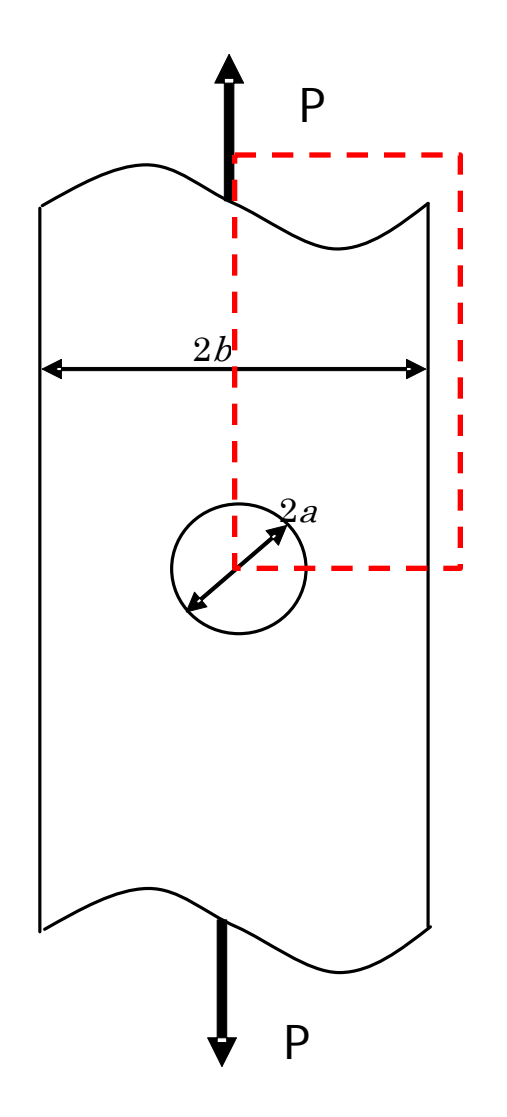

中央に円孔を有する無限長の有限幅帯板の <u>応力集中係数を有限要素法で求め、有限帯板</u> <u>の応力集中係数の理論値と比較しなさい</u>. た だし、モデルサイズは、a=30[mm], b=100[mm], P=2.0×10<sup>4</sup>[N],ヤング率は 205[GPa],ポアソン比は0.3とする。厚さは h=1 mmとする.

モデルは1/4モデルにして、縦方向の長さは
十分に大きくとること(200mm以上)。
適正なメッシュサイズを検討せよ。
荷重は分布荷重に変換すること(EASYσでは、
分布荷重は面積あたりの荷重となることに注意)。

・作図の段階(メッシュ作成前)で、領域が四辺 形で構成されるように工夫せよ。

#### 単位系を考える

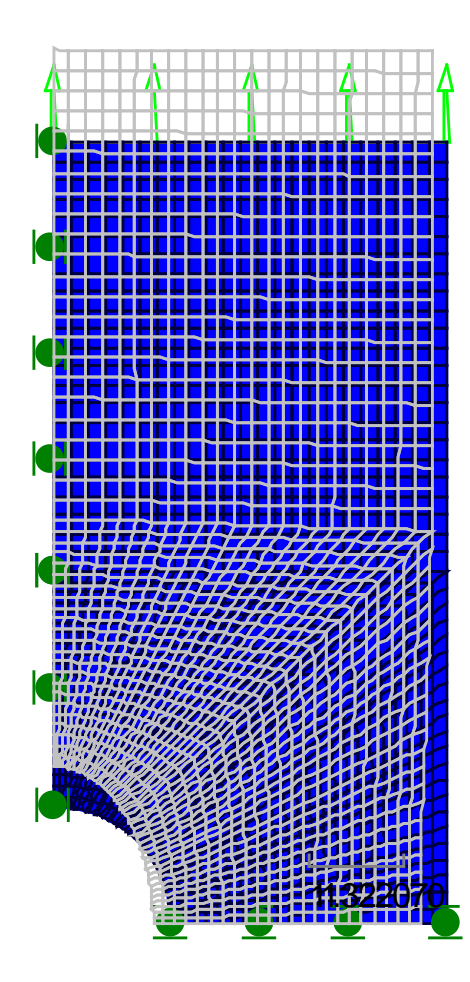

荷重Pは[N]系、モデルは[mm]系なので、 応力は[カ/(長さ<sup>2</sup>)]なので、 [N/mm<sup>2</sup>]=[10<sup>6</sup>N/m<sup>2</sup>]=[MPa]の単位にな る。

<u>よって、ヤング率は[MPa]で入力しなけ</u> <u>ればならない。</u>

鉄のヤング率は205[GPa]だから、 205000と入力する。

これにより、出力は[mm][N][MPa]系となる。

# 解析ファイルのダウンロードについて

- Easy-σのページより、必ず一旦、ダウンロードしてください。
- ダウンロードしたファイルをダブルクリックで 立ち上げてください。

| -                                                                              |       | ×         |
|--------------------------------------------------------------------------------|-------|-----------|
| (←) ● ② C:¥Users¥izumi¥Documents¥講義¥hp¥EASY¥index タ マ C ② EASYσホームページ ×        | ñ 🖈   | <b>\$</b> |
| ファイル(E) 編集(E) 表示(⊻) お気に入り(A) ツール(I) ヘルプ(H)                                     |       |           |
| ● <u>講義PPT</u> 2014                                                            |       | ^         |
| <ul> <li>● 有限要素法のノウハウ</li> </ul>                                               |       |           |
| ● 例題解答例                                                                        |       |           |
| • EASY σマニュアル 2013                                                             |       |           |
| ● <u>応力集中テキスト</u> (材料力学webノート11章より抜粋)                                          |       |           |
| <ul> <li>● <u>はり便覧、応力集中便覧</u></li> </ul>                                       |       |           |
| ● CAE演習の解析ファイル <u>応力集中課題</u> 、 <u>応力集中課題(Lite)</u> 、 <u>最終課題</u> <u>最終課題</u> ( | _ite) | )         |
| ● 古い <u>有限要素法テキスト</u> (参考資料)                                                   |       |           |
| ● 最終レポートに関する注意                                                                 |       |           |
| ● <u>Easy-σLite (64bit)</u> アップグレードのPWは配布資料                                    |       |           |

# 有限要素法解析のノウハウ (メッシュ作成)

<u>有限要素法のノウハウ</u>(メッシュ作成)

#### 機械工学実験 はりの曲げと応力集中

- V溝を有するはりの曲げ
  - 両端単純支持
  - ボルトで固定した固定支持
- <u>はりのたわみとV溝まわりのひずみ計測</u>

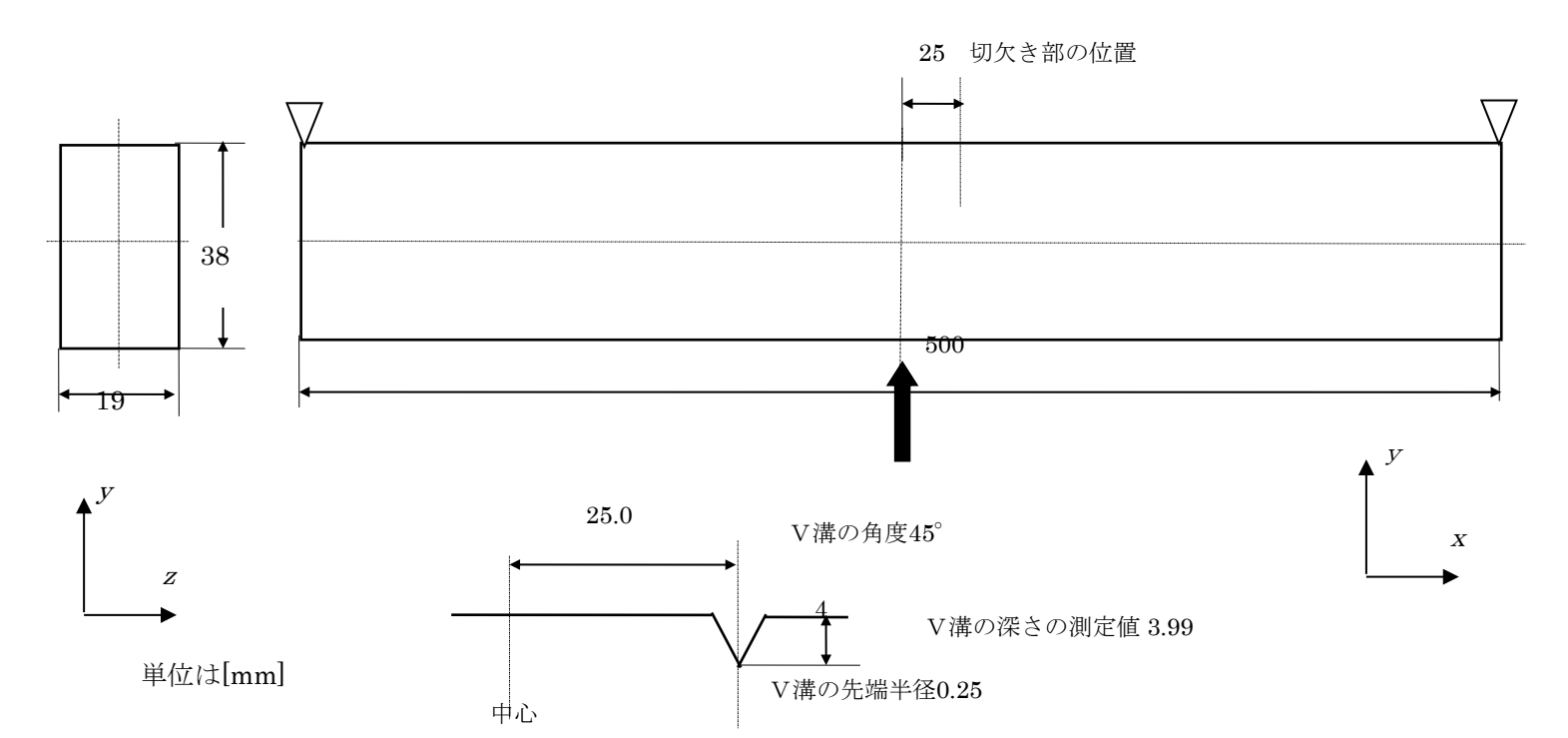

#### 変位計とひずみゲージの取り付け位置 (実験データを紛失した人はこれを使用すること)

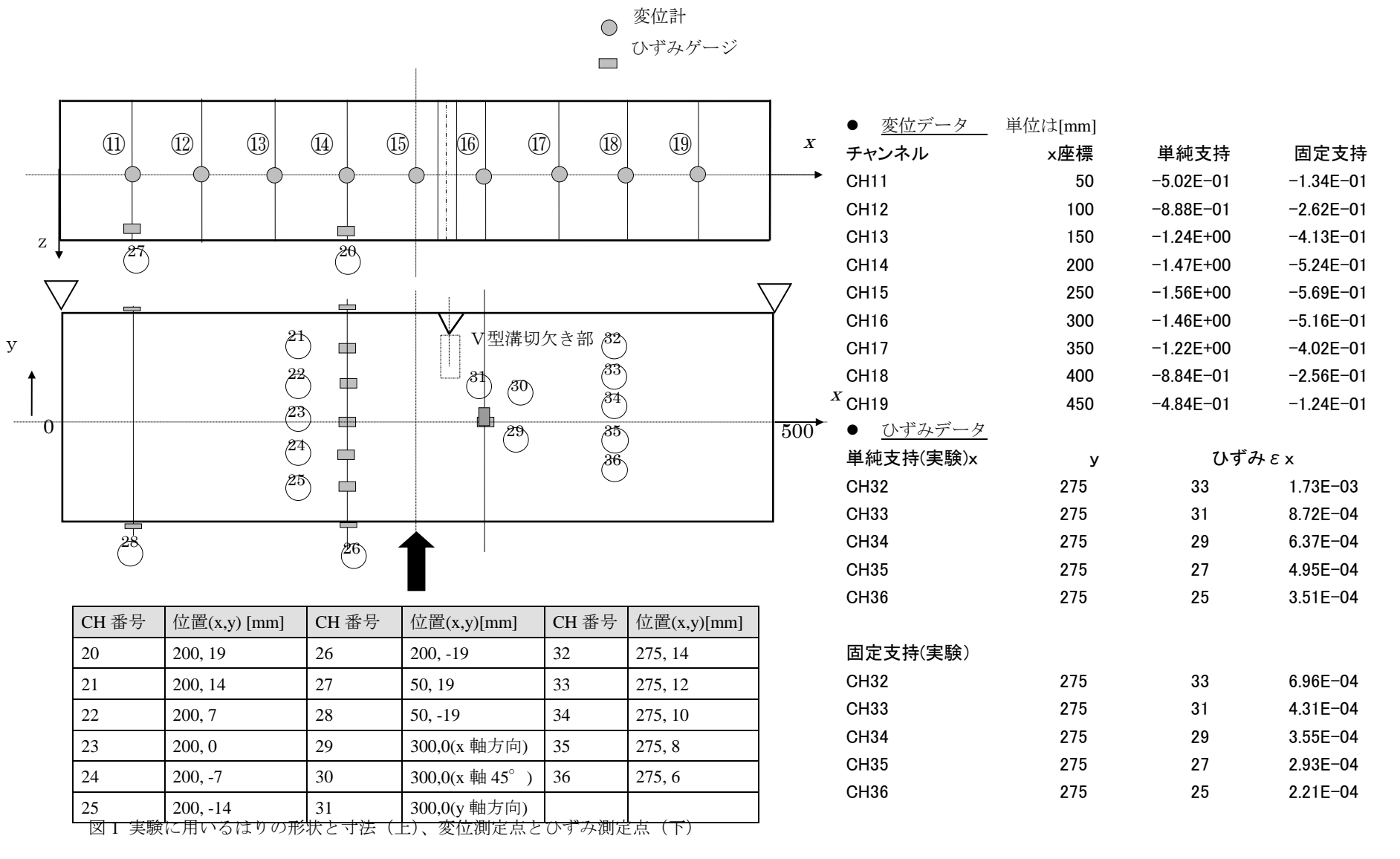

11~19は50[mm]間隔、CH:測定点の測定チャンネル

# 課題2 はりの曲げのたわみ

 配布するモデル(web上)を使って、F=10000 Nの 荷重をはりの真ん中に負荷した三点曲げを行え。 支持方法は、単純支持とする。物性値は課題1 と同じ。

変位計で中央の最大たわみを計測したところ, 1.519 mmが得られた.解析と実験を比較せよ. また、同時に材料力学での見積もりも行え.

- メッシュの評価を行い、適当なメッシュを切る

- 解析結果(はりのたわみ量)を解析・実験・材力の3 つで比較する

# 解析ファイルのダウンロードについて

- Easy-σのページより、必ず一旦、ダウンロードしてください。
- ダウンロードしたファイルをダブルクリックで 立ち上げてください。

| ×                                                                     |  |
|-----------------------------------------------------------------------|--|
| 😑 🔁 C:¥Users¥izumi¥Documents¥講義¥hp¥EASY¥index 🔎 - 🖒 🥔 EASYσホームページ 🛛 🖌 |  |
| ファイル(E) 編集(E) 表示(V) お気に入り(A) ツール(I) ヘルプ(H)                            |  |
| ● <u>講義PPT</u> 2014                                                   |  |
| <ul> <li>● <u>有限要素法のノウハウ</u></li> </ul>                               |  |
| ● 例題解答例                                                               |  |
| <ul> <li>EASY σマニュアル 2013</li> </ul>                                  |  |
| ● <u>応力集中テキスト</u> (材料力学webノート11章より抜粋)                                 |  |
| <ul> <li>● <u>はり便覧、応力集中便覧</u></li> </ul>                              |  |
| ● CAE演習の解析ファイル <u>応力集中課題、応力集中課題(Lite)、最終課題</u> 最終課題(Lite)             |  |
| ● 古い <u>有限要素法テキスト</u> (参考資料)                                          |  |
| ● 最終レポートに関する注意                                                        |  |
| ● <u>Easy-σLite (64bit)</u> アップグレードのPWは配布資料                           |  |

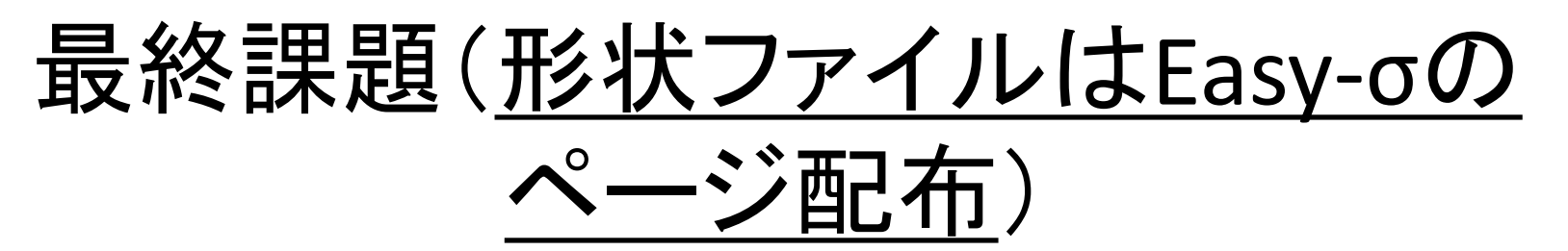

- 機械工学実験「はりの曲げと応力集中」の実験結果とEasyoによる解析結果を比較して、応力解析及び実験の精度について考察せよ。解析は、単純支持と両端固定支持の両方 を行い、はりの曲げのたわみ量と、Vノッチによるひずみの 集中の双方について比較せよ。
- 解析においては、以下の基本的な事項について検討せよ。
   1) メッシュサイズの評価
  - 2) オーダーエスティメーション(材力計算)

※ヤング率、ポアソン比は205GPa, 0.3とせよ。

提出期限:<u>4/14組:5月26日、4/21組:6月2日(再提出有!)</u> (レポートを出さないと、機械工学総合演習第二の単位がつ けられないので忘れないように!)

#### レポートの書き方は<u>web参照</u>(例題解答例)

http://www.fml.t.u-tokyo.ac.jp/~izumi/easy/